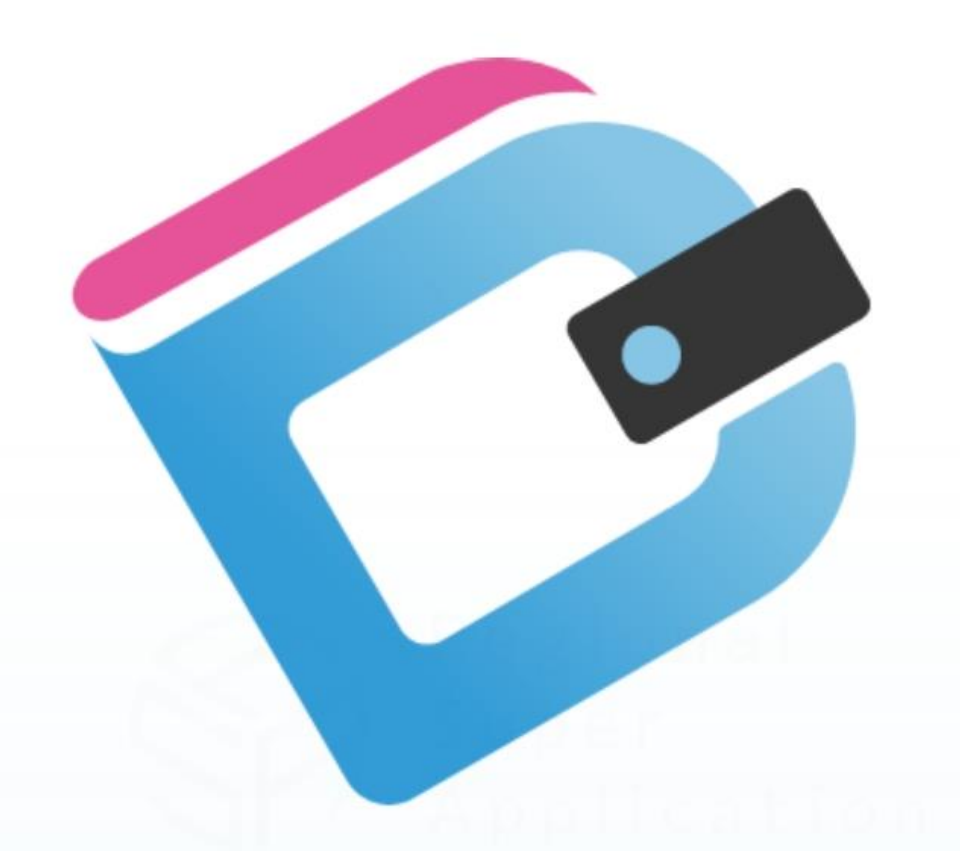

# MY CIGITAL WALLET

Powered by 🏭 よむすび

クーポン配信マニュアル

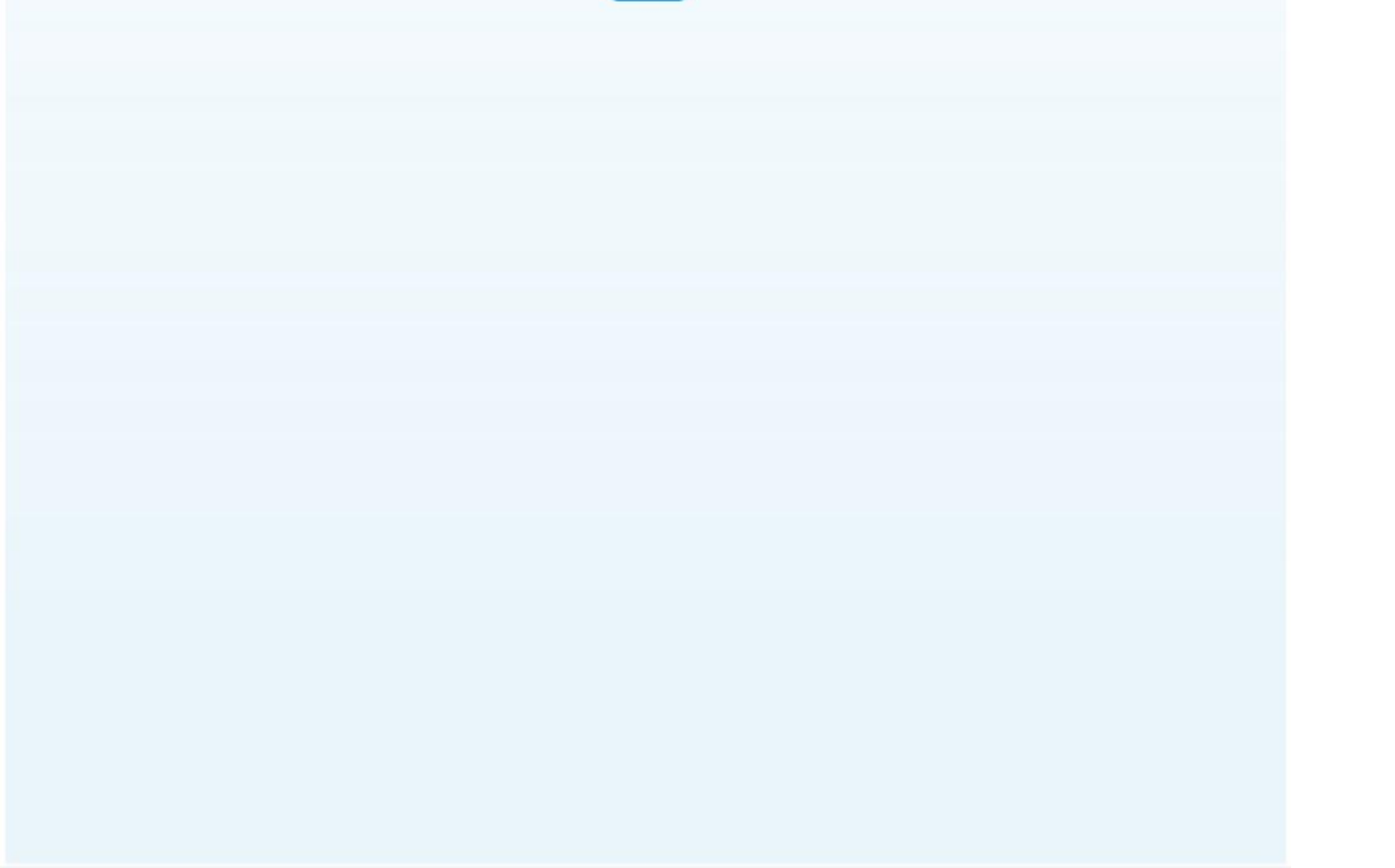

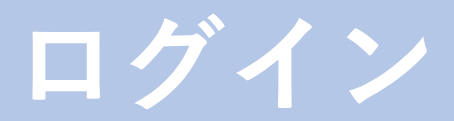

#### さっそくログインしてみましょう

①【管理画面QR】

②【ログイン画面】

③【WEB通知書】

| 9:41<br>● よむすび<br>管理画面ログイン                      | <ul> <li>○○店 様</li> <li>下記の通り、「管理画面」およ:</li> <li>■管理画面のログイン情報</li> <li>管理画面のURL</li> <li>ログイン用メールアドレス、</li> <li>ハベワード</li> </ul> | めぐりん加盟店 ログイン情報<br><sup>提出日:</sup><br>び「アプリ」のログイン情報をお伝え致します。<br>(パンコン用)<br>https://yomsubi-mydigitalwallet-admin.firebaseapp.com/accounts<br>me050@megurin.local<br>KS4ZMFHV |  |
|-------------------------------------------------|----------------------------------------------------------------------------------------------------|----------------------------------------------------------------------------------------------------|--|
| メールアドレス*<br>メールアドレスを入力してください<br>パスワード*<br>サインイン | <ul> <li>※パソコン用ですが、スマク</li> <li>■めぐりんアプリのログイ:</li> <li>ログイン用メールアドレス</li> <li>パスワード</li> <li>■ 備考</li> </ul>                      | 大からも管理画面を閲覧することは出来ます。<br>ン情報 (スマホ用)<br>mpayOSO@emgurin.local<br>CBUVXTAN                                                                                                    |  |
| powered by yomsubi                              | めぐりん事務局<br>〒761-8064<br>高松市上之町2丁目8番27号<br>TEL087-899-6513 FAX 087-814-9<br>E-mail megurin@psytec.jp                              | 550                                                                                                    |  |

- ①【管理画面QR】お手持ちのスマートフォンか、めぐりん専用端末でQRを読み取って下さい。
- ②【ログイン画面】加盟店管理サイトのログイン画面です。
- ③【WEB通知書】既にご納品しているWEB通知書の 内のIDとPASSを入力し 「サインイン」をタップしてログイン

《ホーム画面》

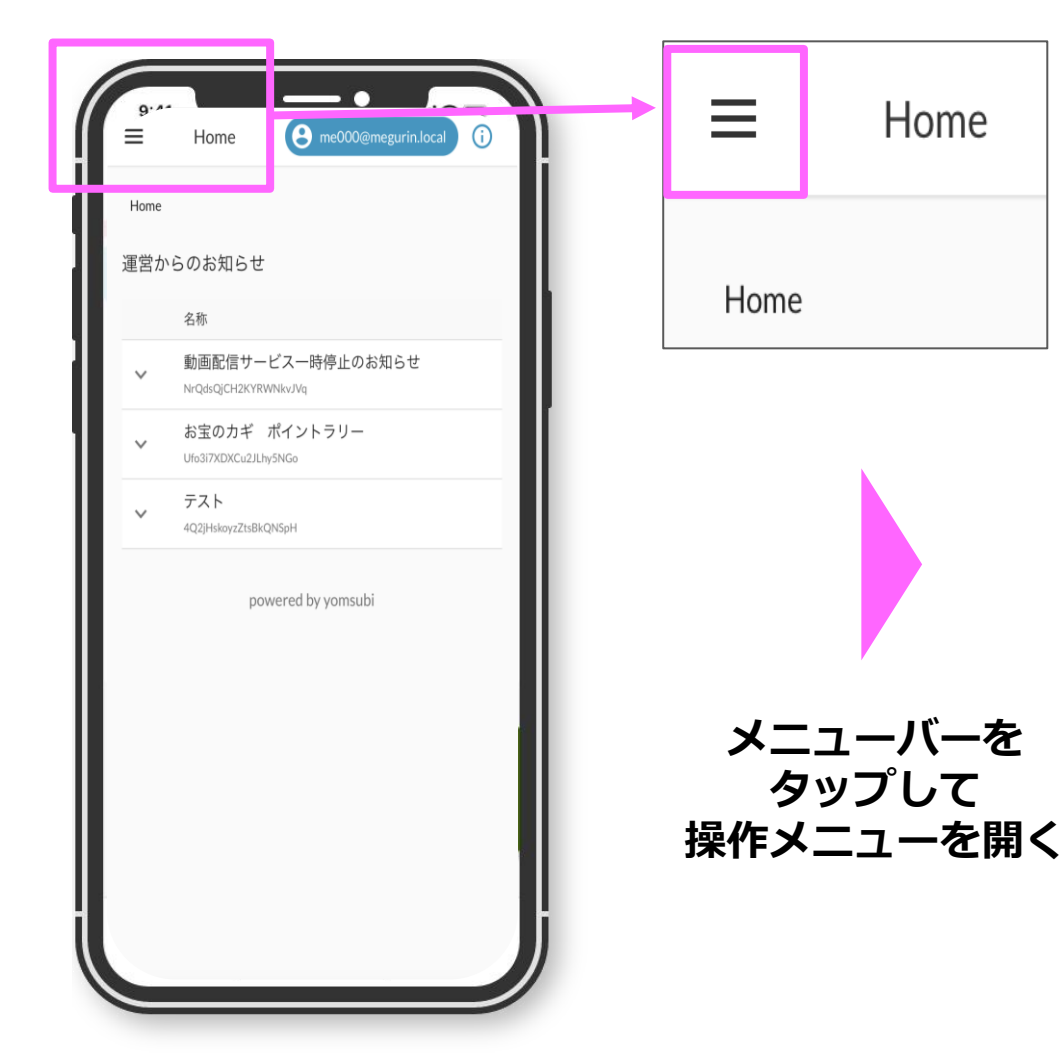

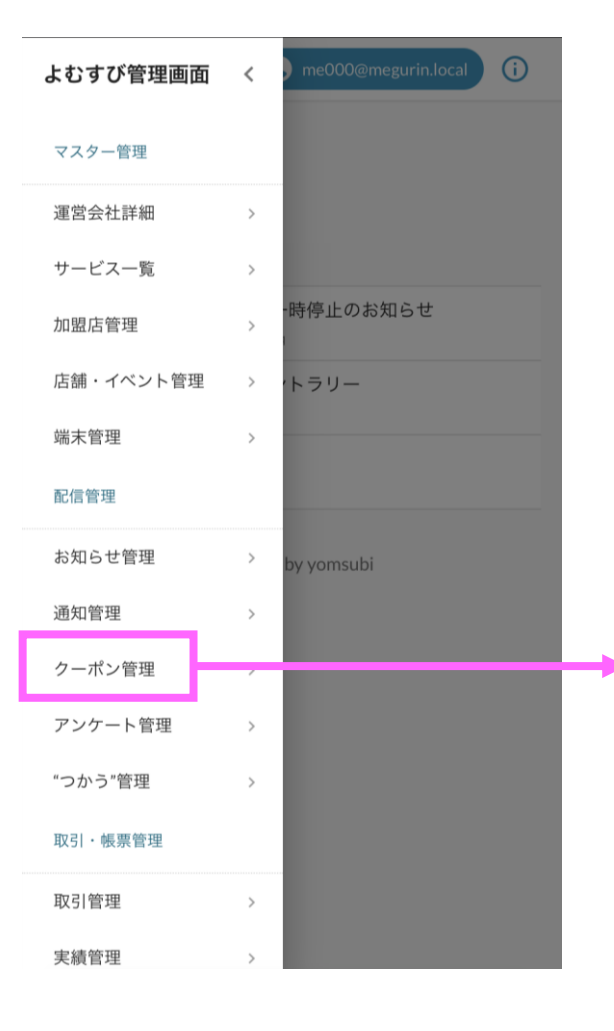

#### クーポン管理をタップ

## クーポン登録完了までのかんたん4ステップ

### ステップ① 基本情報 → どんなクーポンにするか

|               | ■ クーポン一覧 e me000@megurin.local ()            | ■ クーポン一覧 e me000@megurin.local i                                        | ■ クーポン一覧 8 me000@megurin.local (i)                       |
|---------------|----------------------------------------------|-------------------------------------------------------------------------|----------------------------------------------------------|
| $\widehat{1}$ | Home / クーポン一覧                                | 基本情報                                                                    | <sup>利用条件説明</sup><br>6/1~6/30まで利用可                       |
| (I)           | 新規登録 CSVダウンロード                               | 2 <sup>クーポン種別*</sup> 実績管理有り                                             |                                                          |
|               | クーポンID クーポン番号 クーポンコート<br>ステータス マ Q 検索 ¥ リセット | 3 <sup>店舗</sup><br>めぐりん運営事務局                                            | <sub>説明</sub><br><b>8</b> レジにて店舗スタッフにご提示下さい。             |
|               | 名称 配信者 配信期間 ステー                              | ④ クーポン名* 100引きクーポン                                                      |                                                          |
| -             | クーポンは0件で                                     | クーポン表示名*       100円引きクーポン       クーポン番号                                  | <sup>主意事項</sup><br><b>⑨</b> 『使用する』ボタンは店舗スタッフが<br>タップします。 |
|               | powered by yomsubi $\frac{10}{}$             | クーポンコード種別                                                               | 画像                                                       |
|               |                                              | クーポンコード<br>                                                             | 10 画像が設定されていません。変更する場合は<br>ここにファイルをドラッグしてください            |
|               |                                              | <ul> <li>6</li> <li>2</li> <li>利用条件説明</li> <li>6/1~6/30まで利用可</li> </ul> | リセットする                                                   |
|               |                                              |                                                                         |                                                          |

 新規登録 をタップしてスタート
 『クーポン種別』で【実績管理有り】を選択。 【実績管理有り】にすることで後でデータが確認できます。
 『店舗』にて、お店の名前を選択。
 『クーポン名』を入力。 好きなクーポン名を設定して下さい。

⑤『**クーポン表示名**』を入力。 ※**クーポン番号やクーポンコードは特に設定の必要はありません。** アプリ上で表示されるクーポン名になりますが、基本的には④の『クーポン名』と同一で構いません。

⑥『制限回数』を好きな回数で設定。
 お客様は設定された回数分だけクーポンの利用ができます。
 ※回数無制限の設定は、実績集計ができない場合もあるのでご注意下さい。

⑦『**利用条件説明**』に条件を記載。 クーポンの利用期間や、対象になる条件を記載しましょう。

⑧『説明』に使用時の詳細を記載。 「レジにてクーポンを店舗スタッフに提示」などスムーズにご利用頂くための 具体的な内容を記載しましょう。

⑨『**注意事項**』は特になければ記載の必要はありません。

⑩『画像』にクーポン内容に沿った画像を添付しましょう。

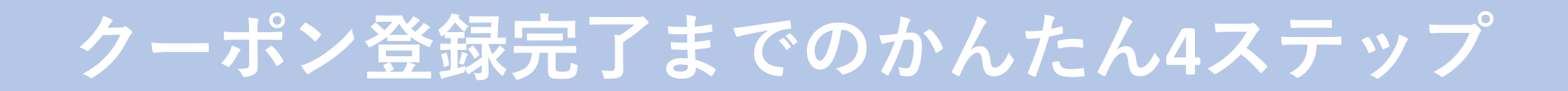

### ステップ② 配信設定 → いつから配信するか

| =  | クーポン一覧 8 me000@megurin.local | (j |
|----|------------------------------|----|
|    |                              |    |
|    | リセットする                       |    |
| Г  |                              |    |
| i  | 配信設定                         |    |
|    | 配信タイプ*                       |    |
| 1) | 期間指定                         |    |
|    | 配信期間開始日*                     |    |
| 2) | 2022/04/18 19:00:00          | _  |
|    | 配信期間終了日*                     |    |
| 3) | 2022/04/18 19:00:00          |    |

① 『**配信タイプ**』を選択 期間指定を選択して自動配信と自動配信終了の設定をします。

#### ②『配信期間開始日』を入力。 クーポンを配信を開始したい日時を設定します。

③『**配信期間終了日**』を入力。 クーポンを配信を終了したい日時を設定します。

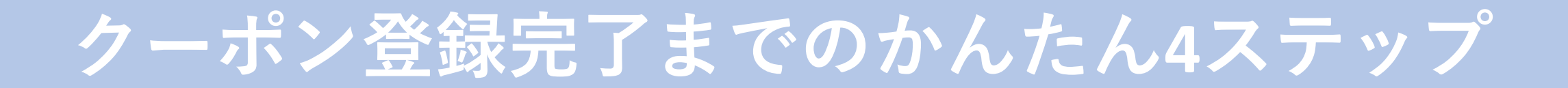

### ステップ③ 配信ユーザー設定 →どんな人に配信するか

| i | 配信ユーザ設定                             |   |  |
|---|-------------------------------------|---|--|
| 1 | <sub>条件種別</sub><br>AND(全ての条件に当てはまる) | • |  |
| 2 | ユーザ条件<br>╋ ユーザ条件を追加                 |   |  |

① 『**条件種別**』を選択 特に配信先を細かく指定しない場合は、アプリユーザー全員に配信可能な AND(全ての条件に当てはまる)を選択します。

②『**ユーザー条件**』を希望する配信条件に合わせて選択 特定のアプリIDにピンポイントでクーポンを配信することも可能です。 年齢層や、性別の選択で配信先を調整できますがユーザーが、お客様情報の詳細を 登録してあることが前提となります。

# クーポン登録完了までのかんたん4ステップ

### ステップ④ 通知設定 →クーポン配信をお知らせしたい

|             | 通知設定                                           |
|-------------|------------------------------------------------|
|             | 通知あり/なし                                        |
| (1)         |                                                |
|             | 通知配信タイプ*                                       |
| 2           | 指定日                                            |
| <b>(?</b> ) | 通知タイトル*                                        |
| 9           | めくりんからアーハア間信のあれらせ                              |
| 4           | <sup>通知内容*</sup><br>アプリを開いてクーポン内容をチェックし<br>よう! |
|             |                                                |
| 5           | 通知配信日*                                         |
| 9           | 2022/04/18 19:00:00                            |
|             | <b>6</b><br>戻る<br>登録する                         |

①『通知あり/なし』から選択 通知ありを選択するとアプリユーザーにクーポン配信のお知らせができます。

②『通知配信タイプ』から選択

皆に通知的日子子というという。
指定日を選択して配信予約をします。

- ③『通知タイトル』を入力 お知らせ内容のタイトルになります。
- ④ 『**通知内容**』を入力。 通知をご覧いただくためのメッセージを入力します。
- ⑤『通知配信日』をを設定。 通知の予約日時を設定します。

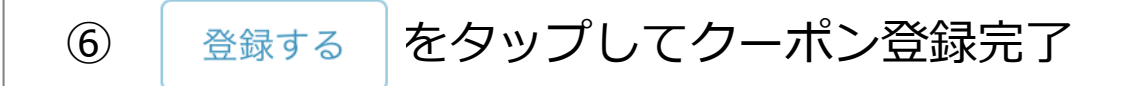

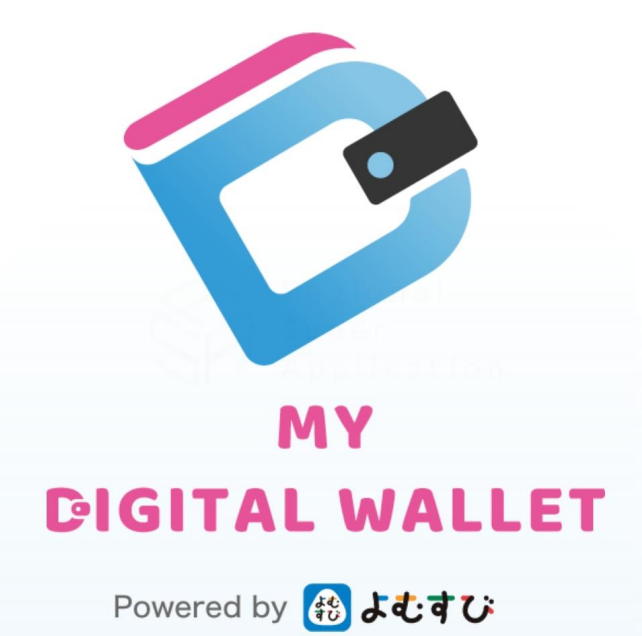

### クーポン配信をご利用頂く上での、利用条件と注意事項について

#### ①加盟店様が同時に配信できるクーポンは2つまでとさせて頂きます。

②加盟店様によるクーポンの登録から配信開始までの間、めぐりん事務局にて クーポンの承認チェックをさせて頂きます。

#### ③承認チェックのため1~2日程度お時間を頂きます。 その日数を含めた配信予約をお願いします。

#### ④クーポンの運用や、サービスの品質に関するお客様からのクレームについては 責任を負い兼ねますのでご了承下さい。